# ASIIS

Updated March 10, 2021

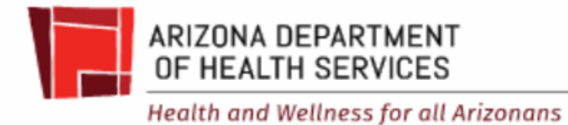

During Phase 1, COVID-19 vaccines are limited and are only distributed on an allocation basis. You will need to contact your county health department as they are responsible to allocate doses to their local providers during phase 1. Once COVID-19 vaccines are more readily available in phase 2 then you will be able to order them independently through ASIIS. We do not have a current timeline of when we will move into Phase 2.

# <u>ASIIS</u>

#### ASIIS is our state immunization database used to record administered doses and track vaccine inventory

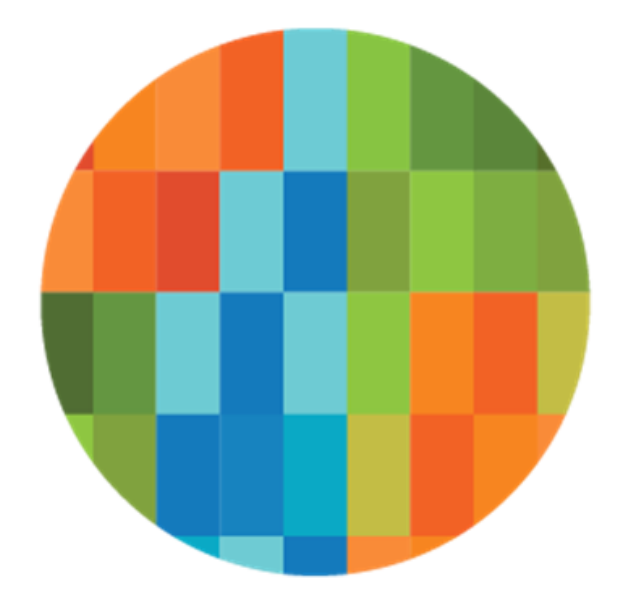

**IWeb** 

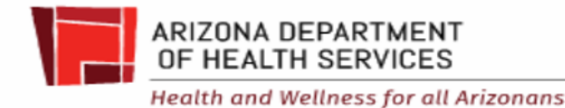

#### HL7, EMR, VMS or Manual

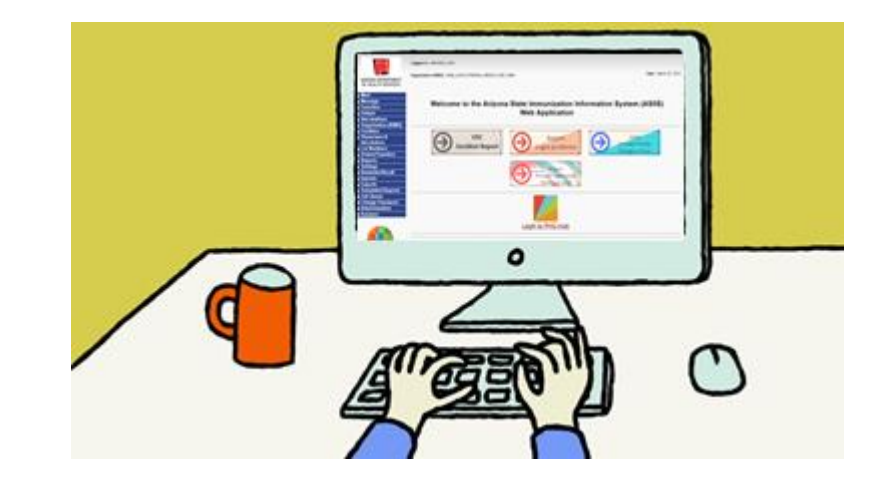

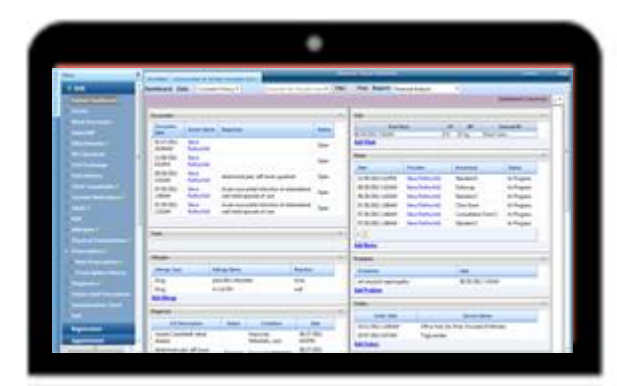

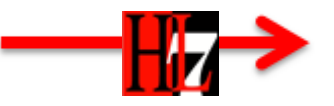

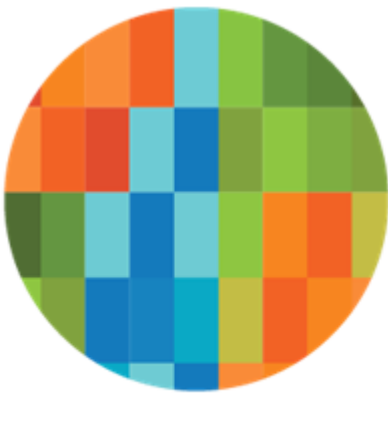

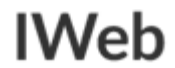

# Successful HL7 Data Transfer

- Funding Source
  - PAN
- VFC Eligibility non VFC Eligible
- Vaccine code
  - NDC from the box
  - $\circ$   $\,$   $\,$  Or CVX or CPT code  $\,$
- Manufacturer from the box
  - MVX code
- Lot Number from the BOX
- Facility ID
- "Unknown", Missing, or incorrect fields may not decrement from inventory

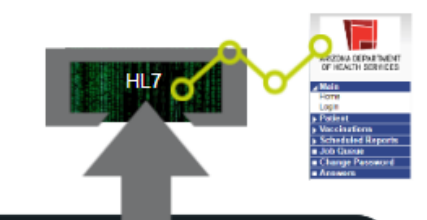

| Funding Type            | Federal           | State                     | AZ        |
|-------------------------|-------------------|---------------------------|-----------|
| VFC Eligibile           | Yes               | Zip                       | 85382     |
| reason                  | V02- AHCCCS       | Vaccine                   | HPV9      |
| First Name              | Mickey            | CVX code                  | 165       |
| Middle Name             | Mortimer          | Date of Immunication      | 2/25/2240 |
| Last Name               | Mouse             | Dave or infinitionization | 3/23/2019 |
| Date of Birth           | 01/01/2007        | Lot Number                | R016127   |
| Mother's<br>Malden Name | Madre Fleidmouse  | Manufacturer              | MERCK     |
| Phone number            | (602)999-9999     | VIS Publication date      | 12/2/2016 |
| Address                 | 123 Sesame Street | Date VIS given            | 3/25/2019 |
|                         |                   |                           |           |
|                         |                   |                           |           |

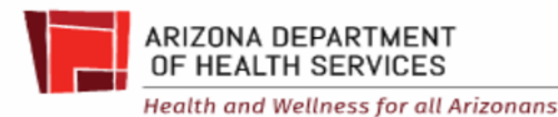

# Funding Source- PAN

- The funding source should be PAN.
- If you have an EHR, your EHR vendor should <u>send the code VXC50</u>. On the user interface side, you will select PAN when administering.
- If you select VFC, State, Private, or something else as the funding source, the doses will not decrement from the ASIIS inventory.

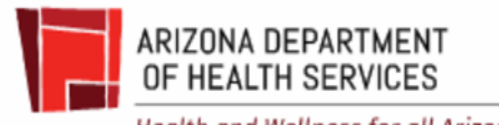

# Mark doses as *Received* in ASIIS when the doses arrive

- Required regardless what system you use to document vaccine administration (EHR, VMS, ASIIS)
- When the doses arrive, mark them as **Received** in ASIIS
  - Log into ASIIS
  - Go to Orders/Transfers> Create/View Orders> Select arrow for Inbound Order/Transfer
  - Doses placed in the refrigerator or drawn up must be used more quickly
  - Verify the expiration date, lot number, and quantity of doses

| Order De            | tails               |                      |                                                    |                   |                 |            |                 |                      |
|---------------------|---------------------|----------------------|----------------------------------------------------|-------------------|-----------------|------------|-----------------|----------------------|
| Shipped<br>Quantity | Receipt<br>Quantity | Rejected<br>Quantity | Vaccine                                            | Funding<br>Source | Manufacturer    | Lot Number | Expiration Date | Reason for Rejecting |
| 300                 | 300                 |                      | COVID-19, mRNA, LNP-S, PF, 100<br>mcg/ 0.5 mL dose | PAN               | MODERNA US,IN 🗸 | ABC123     | 12/31/2069      | select               |
| Comments            |                     |                      |                                                    |                   |                 | Tracking # |                 |                      |
|                     |                     |                      |                                                    |                   |                 |            |                 | Cancel Receive       |

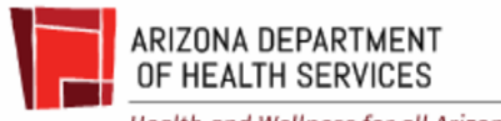

# Click "Create/View Orders"

| ▶ Main              | Current Orde | r/Transfer List  |             |              |                   |                                                                                                    |                      |              |            |
|---------------------|--------------|------------------|-------------|--------------|-------------------|----------------------------------------------------------------------------------------------------|----------------------|--------------|------------|
| ▶ Message           | Inbound Ord  | ers              |             |              |                   |                                                                                                    |                      |              |            |
| ▶ Favorites         | Select       | Order Numb       | er          | PIN          | Submit Date       |                                                                                                    | Approval Date        | Sta          | atus       |
| ▶ Patient           | >            | 326764           |             |              | 10/21/2018        |                                                                                                    | 10/25/2018           | Shi          | pped       |
| Vaccinations        |              | 0.1              |             |              |                   |                                                                                                    |                      |              |            |
| Organization (IRMS) | Backordered  | Orders           | umbor       | DIN          | Cuba              | nit Data                                                                                                    | Dack                 | order Date   |            |
| ▶ Facilities        | Select       | Order N          | umber       | PIN          | Subi              | int Date                                                                                                    | Back                 | lorder Date  |            |
| Physicians &        | Denied Order | rs               |             |              |                   |                                                                                                    |                      |              |            |
| Vaccinators         | Select       | Orde             | r Number    |              | PIN               | Submit Date                                                                                                    |                      | Denial Date  |            |
| Lot Numbers         |              |                  |             |              |                   |                                                                                                    |                      |              |            |
| ▲ Orders/Transfers  | Inbound Tran | isfers           |             |              |                   |                                                                                                    |                      |              |            |
| Alerts              | Select       | Transfer Number  | PIN         | Submit Date  |                   | Sending Organiza                                                                                                | tion (IRMS)/Facility |              | Status     |
| Create/View Orders  | Outbound Tr  | anefore          |             |              |                   |                                                                                                    |                      |              |            |
| Search History      | Select       | Transfer Number  | PIN         | Submit Date  | R                 | eceiving Organiza                                                                                               | tion (IRMS)/Eacility |              | Status     |
| Modify Order Set    |              |                  |             | Cabinit Date |                   | or a second second second second second second second second second second second second second second second s |                      |              |            |
| Cold Storage        | Rejected Tra | nsfers           |             |              |                   |                                                                                                    |                      |              |            |
| Provider Agreement  | Select Tran  | nsfer Number PIN | Submit Date | e Recei      | ving Organization | (IRMS)/Facility                                                                                                 | Reject Date          | Rejected By  | Status     |
| ▶ Reports           |              |                  |             |              |                   |                                                                                                    |                      |              |            |
| Settings            |              |                  |             |              |                   |                                                                                                    | Create               | Order Create | e Transfer |
| ▶ Imports           |              |                  |             |              |                   |                                                                                                    |                      |              |            |
| L. Evenente         |              |                  |             |              |                   |                                                                                                    |                      |              |            |

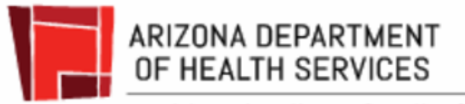

# Select the order you were shipped

| ▶ Main                      | Current Orde | er/Transfer List             |              |                            |                            |                       |
|-----------------------------|--------------|------------------------------|--------------|----------------------------|----------------------------|-----------------------|
| ▶ Message                   | Inbound Ord  | ers                          |              |                            |                            |                       |
| ► Favorites                 | Select       | Order Number                 | PIN          | Submit Date                | Approval Date              | Status                |
| ▶ Patient                   | ->           | 326764                       |              | 10/21/2018                 | 10/25/2018                 | Shipped               |
| ► Vaccinations              |              |                              |              |                            |                            |                       |
| Organization (IRMS)         | Backordered  | Orders                       | DIN          | Submit Date                | Back                       | order Date            |
| ▶ Facilities                | Select       | Order Nulliber               | PIN          | Submit Date                | DOCK                       | order Date            |
| Physicians &                | Denied Orde  | rs                           |              |                            |                            |                       |
| Vaccinators                 | Select       | Order Number                 | P            | IN Submit D                | late                       | Denial Date           |
| Lot Numbers                 |              |                              |              |                            |                            |                       |
| ▲ Orders/Transfers          | Inbound Tra  | nsfers                       |              |                            |                            |                       |
| Alerts                      | Select       | Transfer Number PIN          | Submit Date  | Sending Or                 | ganization (IRMS)/Facility | Status                |
| Create/View Orders          | Outbound Tr  | anefore                      |              |                            |                            |                       |
| Search History              | Select       | Transfer Number PIN          | Submit Date  | Receiving Or               | manization (IRMS)/Facility | Status                |
| Modify Order Set            | 001000       |                              | oubline Date | ite contrary of            | gamzation (nano), aonty    | otatao                |
| Cold Storage                | Rejected Tra | nsfers                       |              |                            |                            |                       |
| Provider Agreement          | Select Tra   | nsfer Number 🛛 PIN Submit Da | nte Receivi  | ng Organization (IRMS)/Fac | ility Reject Date          | Rejected By Status    |
| ▶ Reports                   |              |                              |              |                            |                            |                       |
| Settings                    |              |                              |              |                            | Create                     | Order Create Transfer |
| ▶ Imports                   |              |                              |              |                            |                            |                       |
| <ul> <li>Encoder</li> </ul> |              |                              |              |                            |                            |                       |

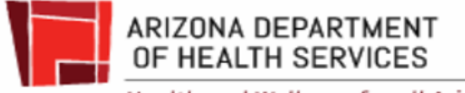

# Enter the doses that arrived in Receipt Quantity

| Vaccinators                        | Order Deta          | ils               |                      |                                   |                   |                 |            |                    |                      |
|------------------------------------|---------------------|-------------------|----------------------|-----------------------------------|-------------------|-----------------|------------|--------------------|----------------------|
| Lot Numbers                        | Shipped<br>Quantity | Receipt<br>Quanti | Rejected<br>Quantity | Vaccine                           | Funding<br>Source | Manufacturer    | Lot Number | Expiration Date    | Reason for Rejecting |
| Alerts                             | 10                  | 10                |                      | DTaP-IPV                          | VFC               | GLAXOSMITHKLI V | G9P35      | 09/15/2020         | select V             |
| Create/View Orders                 | Comments            |                   |                      |                                   |                   |                 | Tracking # | 1Z81W6330181629826 |                      |
| Search History<br>Modify Order Set | 10                  | 10                |                      | DTaP-Hep B-IPV                    | VFC               | GLAXOSMITHKLI V | 4ZH95      | 10/30/2020         | select V             |
| Cold Storage                       | Comments            |                   |                      |                                   |                   |                 | Tracking # | 1Z81W6330181629826 |                      |
| Provider Agreement                 | 20                  | 20                |                      | Hep A, ped/adol, 2 dose           | VFC               | GLAXOSMITHKLI V | 2GY7E      | 08/07/2020         | select V             |
| ▶ Reports                          | Comments            |                   |                      |                                   |                   |                 | Tracking # | 1Z81W6330181629826 |                      |
| Settings     Imports               | 20                  | 20                |                      | Hep B, adolescent or<br>pediatric | VFC               | MERCK-MSD V     | R007212    | 11/04/2020         | select v             |
| ▶ Exports                          | Comments            |                   |                      | pontano                           |                   |                 | Tracking # | 1Z81W6330181629826 |                      |
| HEDIS                              | 10                  | 10                |                      | DTaP                              | VFC               | GLAXOSMITHKLI V | 42RC4      | 10/23/2020         | select               |
| Scheduled Reports                  | Comments            |                   |                      |                                   |                   |                 | Tracking # | 1Z81W6330181629826 |                      |
| Change Password                    | 10                  | 10                |                      | meningococcal B, OMV              | VFC               | GLAXOSMITHKLI V | 177201     | 01/31/2020         | select               |
| Administration                     | Comments            |                   |                      |                                   |                   |                 | Tracking # | 1Z81W6330181629826 |                      |
| Answers                            | 20                  | 20                |                      | HPV9                              | VFC               | MERCK-MSD V     | R016127    | 03/22/2021         | select               |
|                                    | Comments            |                   |                      |                                   |                   |                 | Tracking # | 1Z81W6330181629826 |                      |
|                                    | 10                  |                   |                      | MMR∨                              | VFC               | MERCK-MSD V     | R020677    | 01/15/2020         | select v             |
|                                    | Comments            |                   |                      |                                   |                   |                 | Tracking # | 1Z5R74051301100842 |                      |
|                                    | 10                  | 10                |                      | Meningococcal MCV4O               | VFC               | GLAXOSMITHKLI V | AMVA010Z   | 10/31/2019         | select V             |
|                                    | Comments            |                   |                      |                                   |                   |                 | Tracking # | 1Z81W6330181629826 |                      |
| ıWeb                               | 20                  | 20                |                      | DTaP-Hib-IPV                      | VFC               | SANOFI PASTEU V | C5544AA    | 10/06/2019         | select V             |
| Version: February 2019             | Comments            |                   |                      |                                   |                   |                 | Tracking # | 1Z81W6330181629826 |                      |
|                                    | 10                  | 10                |                      | meningococcal MCV4P               | VFC               | SANOFI PASTEU V | U6151AA    | 03/16/2020         | select 🔻             |
|                                    | Comments            |                   |                      |                                   |                   |                 | Tracking # | 1Z81W6330181629826 |                      |
| <b>CTC</b>                         | 30                  | 30                |                      | rotavirus, pentavalent            | VFC               | MERCK-MSD V     | R007152    | 10/25/2019         | select V             |
| JIC                                | Comments            |                   |                      |                                   |                   |                 | Tracking # | 1Z81W6330181629826 |                      |
|                                    | 10                  | 10                |                      | MMR                               | VFC               | MERCK-MSD V     | N032749    | 11/20/2019         | select v             |
|                                    | Comments            |                   |                      |                                   |                   |                 | Tracking # | 1Z81W6330181629826 |                      |
|                                    |                     |                   |                      |                                   |                   |                 | 1          |                    | · · ·                |

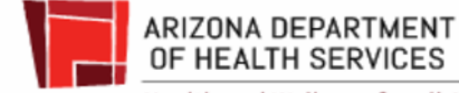

# **Expiration Dates**

- ASIIS may show 12/31/2069 as a placeholder and you must change it when marking the doses as *Received* in ASIIS
- The expiration date is for doses placed in the proper freezer type
- For Moderna How To Look Up Vial Expiration Date use link:
- https://www.modernatx.com/covid19vaccine-eua/providers/vial-lookup

| Order Det           | tails               |                      |                                                    |                   |                 |            |                 |                      |         |
|---------------------|---------------------|----------------------|----------------------------------------------------|-------------------|-----------------|------------|-----------------|----------------------|---------|
| Shipped<br>Quantity | Receipt<br>Quantity | Rejected<br>Quantity | Vaccine                                            | Funding<br>Source | Manufacturer    | Lot Number | Expiration Date | Reason for Rejecting | g       |
| 300                 | 300                 |                      | COVID-19, mRNA, LNP-S, PF, 100<br>mcg/ 0.5 mL dose | PAN               | MODERNA US,IN 🗸 | ABC123     | 12/31/2069      | select               | ~       |
| Comments            |                     |                      |                                                    |                   |                 | Tracking # |                 |                      |         |
|                     |                     |                      |                                                    |                   |                 |            |                 | Cancel               | Receive |

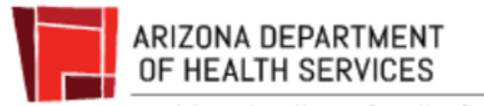

# Receive

- Select **Received** in ASIIS
- After the doses are *Received* in ASIIS, you may administer them
- If you administer doses before they are *Received* into the ASIIS inventory, they will not decrement from the ASIIS inventory

| Order Details       |                     |                      |                                                    |                   |                 |            |                 |                      |   |
|---------------------|---------------------|----------------------|----------------------------------------------------|-------------------|-----------------|------------|-----------------|----------------------|---|
| Shipped<br>Quantity | Receipt<br>Quantity | Rejected<br>Quantity | Vaccine                                            | Funding<br>Source | Manufacturer    | Lot Number | Expiration Date | Reason for Rejecting |   |
| 300                 | 300                 |                      | COVID-19, mRNA, LNP-S, PF, 100<br>mcg/ 0.5 mL dose | PAN               | MODERNA US,IN 🗸 | ABC123     | 12/31/2069      | select               | • |
| Comments            |                     |                      |                                                    |                   |                 | Tracking # |                 |                      |   |
|                     |                     |                      |                                                    |                   |                 |            |                 | Cancel Receiv        | е |

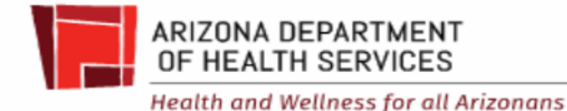

# Common errors

- 5 or S
- 2 or Z
- 4 or A
- G or 6
- 1 or l
- 0 or 0
- Transposed numbers and letters
- Extra numbers or letters
- Writing NDC number instead of lot number
- Writing lot number from the vial or syringe instead of the box
- Writing lot number from the diluent instead of the vaccine box

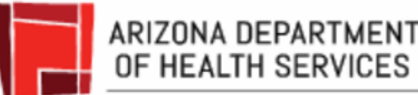

# Troubleshoot

- Run ASIIS Reports
  - Patient Detail Report
    - Can show doses that didn't decrement
  - Lot Usage and Recall Report
    - Shows the doses that decremented
- Compare ASIIS reports to
  - Dose Accountability Logs
  - EMR data
  - If you don't have anything to compare
    - Start using Dose Accountability Logs today

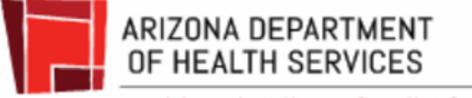

#### **Patient Detail Report**

- Select "By Service"
- Vaccination Date Range
  - no more than a month
- Select "Active and Inactive"
- Select "All"
- Export report
  - Excel format is easy to filter

| Run By                                                                                        |                                                  |
|-----------------------------------------------------------------------------------------------|--------------------------------------------------|
| O By Ownership                                                                                |                                                  |
| By Service                                                                                    |                                                  |
| imit Report By                                                                                |                                                  |
| Vaccination Date Range                                                                        | From: 10/01/2019 Through: 10/31/2019             |
| Birth Date Range                                                                              | From: mm/dd/yyyy Through: mm/dd/yyyy             |
| Organization                                                                                  | -solect                                          |
| Do Not Limit                                                                                  |                                                  |
| Facility                                                                                      | -select- Y                                       |
| Eacility Group                                                                                | -select- Y                                       |
| Do Not Limit                                                                                  |                                                  |
| VFC PIN                                                                                       | -select T                                        |
| State                                                                                         | -select-                                         |
| Patient County                                                                                | -select-                                         |
| Zin Code                                                                                      |                                                  |
| Brimany Care Physician                                                                        | Select from the list below:                      |
| C Primary Care Physician                                                                      | -select-                                         |
| Program                                                                                       | -select-                                         |
| Health Plan                                                                                   | -select Y                                        |
|                                                                                               |                                                  |
| Race                                                                                          | White                                            |
|                                                                                               | Black or African Ame                             |
| Patient VFC Eligibility                                                                       | -select Y                                        |
| Vaccine VFC Eligibility                                                                       | -select Y                                        |
| Funding Type                                                                                  | -select Y                                        |
| Inactive Status at the                                                                        | Active and inactive p                            |
| Organization Level                                                                            | the sheet of                                     |
|                                                                                               | Botulinum Toxoid Selected                        |
|                                                                                               | Botulism IG, human, intravenous                  |
|                                                                                               | CMVIG<br>DT (nertiatric)                         |
|                                                                                               | DTAP/IPV/HIB - non-US                            |
|                                                                                               | DTP >>                                           |
| Vaccines                                                                                      | DTP - unspecified                                |
|                                                                                               | OTP-Hb                                           |
|                                                                                               | DTP/IPV                                          |
|                                                                                               | DTaP                                             |
|                                                                                               | DTaP, 5 pertussis antigens<br>DTaP LPV Hith HenR |
|                                                                                               | DTaP, unspecified formulation                    |
|                                                                                               | DTaP-Hep B-IPV                                   |
| Vaccinator:                                                                                   | -select Y                                        |
| Lot Number                                                                                    | Select from the list below:                      |
|                                                                                               | -select- Y                                       |
| Doses Decremented                                                                             | All                                              |
| _                                                                                             |                                                  |
| District/Region                                                                               | Circle to extend                                 |
| Oistrict/Region     School                                                                    | Click to select                                  |
| District/Region     School     Do Not Limit                                                   | Lick to select                                   |
| District/Region     School     Do Not Limit     Only Show Patient Info                        | U0X.0.3883                                       |
| District/Region     School     Do Not Limit     Only Show Patient Info     High Risk Category | -select                                          |

ARIZONA DEPARTMENT OF HEALTH SERVICES Health and Wellness for all Arizonans

## Look at Mfg. Code (MVX code)

- Unknown manufacturer code
- Incorrect manufacturer code

|    | Α            | В             | С           | D          | E             | F                              | G            | н           | I.          | J        | К         | L              | M            | N               |     |
|----|--------------|---------------|-------------|------------|---------------|--------------------------------|--------------|-------------|-------------|----------|-----------|----------------|--------------|-----------------|-----|
| 1  | Patient ID 🔻 | First Name 💌  | Last Name 💌 | Birthday 💌 | Guardian F. 💌 | Vaccine 💌                      | Vacc. Date 💌 | Dose Size 💌 | Mfg. Code 💌 | Lot 💌    | Funding 💌 | VFC Eligible 💌 | Historical 💌 | Decremented 💌 I | Del |
| 2  | 1:           | 1 Aladdin     | Ababwa      | 9/15/2017  | Cassim        | rotavirus, pentavalent         | 2/4/2019     | Full        | NOV         | N013992  | VFC       | YES            | N            | N               | N   |
| 3  | 19           | 9 Briar Rose  | Aurora      | 1/3/2004   | Fairy         | Meningococcal MCV40            | 3/2/2019     | Full        | SKB         | AMVA043A | VFC       | YES            | N            | N               | N   |
| 4  | 13           | 3 The Beast   | Beauty      | 3/31/2013  | Gaston        | meningococcal B, OMV           | 1/24/2019    | Full        | SKB         | 16G201   | VFC       | YES            | N            | N               | N   |
| 5  | 14           | 4 Belle       | Beauty      | 1/27/2012  | Maurice       | DTaP-IPV                       | 2/22/2019    | Full        | SKB         | T7E4A    | PRVT      | NO             | N            | N               | N   |
| 6  | 10           | 6 Sebastian   | Crab        | 8/26/2011  | Scuttle       | HPV9                           | 2/4/2019     | Full        | MSD         | R001263  | VFC       | YES            | N            | N               | N   |
| 7  | 4            | 4 Eeyore      | Donkey      | 6/8/2017   | Christopher R | DTaP-Hep B-IPV                 | 1/9/2019     | Full        | SKB         | DB5H3    |           | YES            | N            | N               | N   |
| 8  | 1            | 8 Daisy       | Duck        | 6/8/2016   | Pato          | Pneumococcal conjugate PCV 13  | 3/8/2019     | Full        | PFR         | S92740   | VFC       | YES            | N            | N               | N   |
| 9  | 9            | 9 Donald      | Duck        | 9/9/2017   | Pato          | Pneumococcal conjugate PCV 13  | 2/4/2019     | Full        | PFR         | 592740   | PRVT      | NO             | N            | N               | N   |
| 10 | 1            | 7 Flounder    | Fish        | 8/26/2004  | Nemo          | meningococcal B, OMV           | 1/9/2019     | Full        | SKB         | 16666901 | VFC       | YES            | Ν            | N               | N   |
| 11 | 20           | 0 Rapunzel    | Hair        | 6/4/2014   | Grimm         | MMRV                           | 2/4/2019     | Full        | MSD         | N025928  | VFC       | YES            | N            | N               | N   |
| 12 | 13           | 2 Poohbear    | Honey       | 5/5/2005   | Christopher R | varicella                      | 2/6/2019     | Full        | SKB         | N019128  | VFC       | YES            | N            | N               | N   |
| 13 | 3            | 5 Lion        | King        | 6/7/2015   | Nala          | Hep A, ped/adol, 2 dose        | 3/2/2019     | Full        | SKB         | 2GY7E    | VFC       | UNK            | N            | N               | N   |
| 14 | 10           | 0 Buzz        | Lightyear   | 4/4/2009   | Woody         | rotavirus, pentavalent         | 2/22/2019    | Full        | UNK         | N013992  | PRVT      | YES            | N            | N               | N   |
| 15 | :            | 1 Minnie      | Mouse       | 9/9/2009   | Fieldmouse    | Hep B, adolescent or pediatric | 1/5/2019     | Full        | UNK         |          |           | UNK            | Υ            | N               | N   |
| 16 | :            | 2 Mickey      | Mouse       | 1/1/2007   | Fieldmouse    | HPV9                           | 3/3/2019     | Full        | SKB         | N025428  | VFC       | YES            | N            | N               | N   |
| 17 | 18           | 8 Cinderella  | Princess    | 9/26/2017  | Queen         | rotavirus, pentavalent         | 1/5/2019     | Full        | MSD         | N013992  | VFC       | YES            | N            | N               | N   |
| 18 |              | 7 Flynn       | Rider       | 5/5/2017   | Twisted       | MMR                            | 1/24/2019    | Full        | MSD         | N027781  | PRVT      | NO             | N            | N               | N   |
| 19 | :            | 3 Christopher | Robin       | 5/4/2017   | Tigger        | varicella                      | 2/6/2019     | Full        | MSD         | N035941  | PRVT      | NO             | Ν            | N               | N   |
| 20 | 13           | 5 King        | Tritan      | 10/2/2009  | Erik          | Hep B, adolescent or pediatric | 3/8/2019     | Full        | SKB         | BJ54A    |           | UNK            | Υ            | N               | N   |
| 21 | (            | 6 Ursula      | Urchin      | 9/3/2016   | Black         | Hib (PRP-OMP)                  | 3/3/2019     | Full        | MSD         | AZ784    | VFC       | YES            | N            | N               | N   |

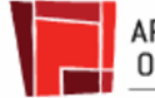

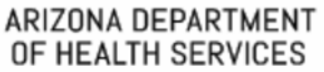

# Patient Detail Report

- Select "By Service"
- Vaccination Date Range
  - no more than a month
- Select "Active and Inactive"
- Select "All"
- Create Report
  - PDF format

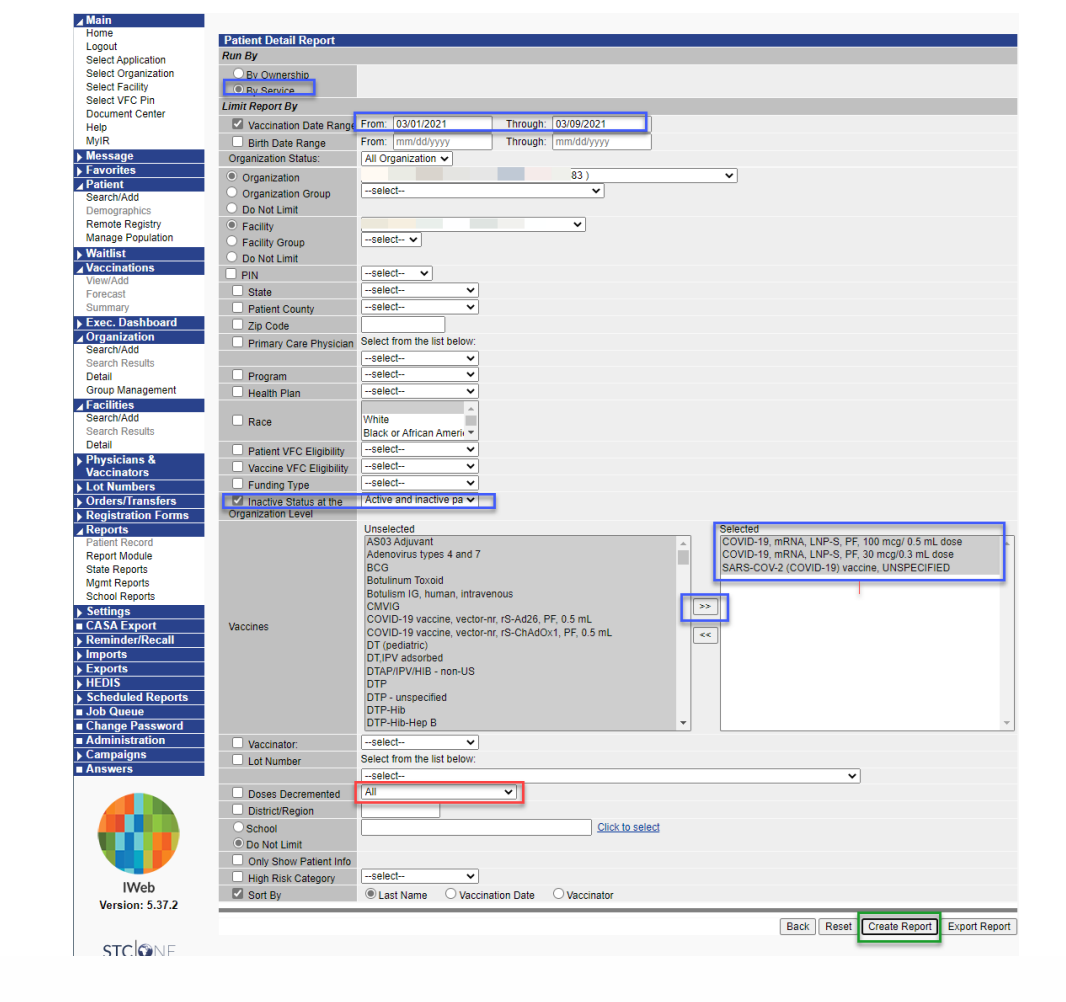

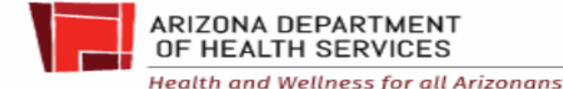

# Look at Funding Source (PAN) & Decremented Y/N

- Missing funding source
- Wrong funding source
- Decremented N

| Bent Citizita<br>Ron Bert Citizita<br>Ron Bert Citizita<br>Ron Bert Citizita<br>Ron Bert Libert       Bert House Jober Size Mg. Code Lot Funding VC E ligibile Mistorical Decemented Maccinator       Patient Count Funding VC E ligibile Mistorical Decemented Maccinator       Facility UC E ligibile Mistorical Decemented Maccinator       Ron Bert House Jober Size Mg. Code Lot Funding VC E ligibile Mistorical Decemented Maccinator       Patient Count Cou |                                |                       |
|----------------------------------------------------------------------------------------------------|--------------------------------|-----------------------|
| Organization:       Organization:       Pacinatic Vector:       Pacination:       Pacination:       Pacinat                                                                                                    |                                |                       |
| Dotest Declemented: All         Total Patients With All Vaccines: 48       Total Patients With All Vaccines Deleted: 0       Deleted vaccinations are shown with a line through them.         Patient ID       First Name       Middle Name       Last Name       Birthday<br>04/07/1978       Guardian F.N.       Phone Number<br>(928)       VFC Eligible<br>NO       Facility         Vaccine       Vacc. Date       Dose Size       Mig. Code       Lot       Funding       VFC Eligible       Historical Decremented       Vaccinator       Facility       Date VIS Form Given       VIS Publication         Vaccine       Vacc. Date       Dose Size       Mig. Code       Last Name       Birthday<br>06/06/1978       Guardian F.N.       Phone Number<br>(928)       VFC Eligible       Facility         Date Vis C. Date       Dose Size       Mig. Code       Lot       Funding       VFC Eligible       Facility       Date VIS Form Given       VIS Publication         Colspan= Middle Name <th colspan<="" th=""><th>, mRNA, LNP-S, PF, 30</th></th>                                                                                                    | <th>, mRNA, LNP-S, PF, 30</th> | , mRNA, LNP-S, PF, 30 |
| Patient ID       First Name       Middle Name       Last Name       Birthday<br>04/07/1978       Guardian F.N.       Phone Number<br>(928)       VFC Eligible<br>NO       Facility       Facility       Date VIS Form Given       VIS Publication         Vaccine       Vaccine       Vacc. Date       Dose Size       Mfg. Code       Lot       Funding       VFC Eligible       Historical       Decremented       Vaccinator       Facility       Date VIS Form Given       VIS Publication         COVID-19, mRNA, LNP-S, PF, 100 mcg/ 0.5 mL dose       03/02/2021       Full       MOD       030M20A       NO       N       N       1235211962       Facility       Date VIS Form Given       VIS Publication         Patient ID       First Name       Middle Name       Last Name       Birthday<br>06/06/1978       Guardian F.N.       Phone Number<br>(928)       VFC Eligible<br>NO       NO                                                                                                    |                                |                       |
| Vaccine       Vacc. Date       Dose Size       Mfg. Code       Lot       Funding       VFC Eligible       Historical       Decremented       Vaccinator       Facility       Date VIS Form Given       VIS Publication         COVID-19, mRNA, LNP-S, PF, 100 mcg/ 0.5 mL dose       03/02/2021       Full       MOD       03/04/204       NO       N       N       1235211962       Facility       Facility       Facility       Facility       Facility       Facility       Facility       NIS Publication         Patient ID       First Name       Midel Name       Last Name       Birthday<br>06/06/19/78       Guardian F.N.       Phone Number<br>(928)       VFC Eligible<br>(928)       Facility       Date VIS Form Given       VIS Publication         COVID-19, mRNA, LNP-S, PF, 100 mcg/ 0.5 mL dose       03/03/2021       Full       MOD       024214       NO       N       N       1235211962       Tote VIS Form Given       VIS Publication         COVID-19, mRNA, LNP-S, PF, 100 mcg/ 0.5 mL dose       03/03/2021       Full       MOD       024214       NO       N       N       1235211962       Tote VIS Form Given       VIS Publication         Patient ID       First Name       Midel Name       Last Name       Birthday<br>06/28/1958       Guardian F.N.       Phone Number<br>(928)       VFC Eligible<br>NO       Facil                                                                                                    |                                |                       |
| COVID-19, mRNA, LNP-S, PF, 100 mcg/ 0.5 mL dose       03/02/2021       Full       MOD       030M20A       NO       N       1235211962         Patient ID       First Name       Middle Name       Last Name       Birthday<br>06/06/1978       Guardian F.N.       Phone Number<br>(928)       VFC Eligible<br>NO       Facility       Date VIS Form Given       VIS Publication         Vaccine       Vacc. Date       Dose Size       Mfg. Code       Lot       Funding       VFC Eligible       Historical       Decremented       Vaccinator       Facility       Date VIS Form Given       VIS Publication         COVID-19, mRNA, LNP-S, PF, 100 mcg/ 0.5 mL dose       03/03/2021       Full       MOD       002A21A       NO       N       N       1235211962       Image: Colored Colored C                                                                                                    | Date Reporting Metho           |                       |
| Patient ID     First Name     Middle Name     Last Name     Birthday<br>06/06/1978     Guardian F.N.     Phone Number<br>(928)     VFC Eligible<br>NO     Facility       Vaccine     Vacc. Date     Dose Size     Mfg. Code     Lot     Funding     VFC Eligible     Historical     Decremented     Vaccinator     Facility     Date VIS Form Given     VIS Publication       COVID-19, mRNA, LNP-S, PF, 100 mcg/ 0.5 mL dose     03/03/2021     Ful     MOD     002A21A     NO     N     N     1235211962       Patient ID     First Name     Middle Name     Last Name     Birthday<br>01/28/1156     Guardian F.N.     Phone Number<br>(928)7     VFC Eligible<br>NO     NFC Eligible<br>NO     Facility                                                                                                    | Real Time HL7                  |                       |
| Vaccine     Vacc. Date     Dose Size     Mfg. Code     Lot     Funding     VFC Eligible     Historical     Decremented     Vaccinator     Facility     Date VIS Form Given     VIS Publication       COVID-19, mRNA, LNP-S, PF, 100 mcg/ 0.5 mL dose     03/03/2021     Full     MOD     002A21A     NO     N     N     1235211962       Patient ID     First Name     Middle Name     Last Name     Birthday     Guardian F.N.     Phone Number     VFC Eligible     Facility     Facility                                                                                                    |                                |                       |
| COVID-19, mRNA, LNP-S, PF, 100 mcg/ 0.5 mL dose         03/03/2021         Full         MOD         002A21A         NO         N         1235211962           Patient ID         First Name         Middle Name         Last Name         Birthday<br>06/28/1958         Guardian F.N.         Phone Number<br>(928)7         VFC Eligible<br>NO         Facility                                                                                                    | Date Reporting Metho           |                       |
| Patient ID First Name Middle Name Last Name Birthday 06/28/1958 Guardian F.N. Phone Number VFC Eligible No Facility                                                                                                    | Real Time HL7                  |                       |
|                                                                                                    |                                |                       |
| Vaccine Vacc. Date Dose Size Mfg. Code Lot Funding VFC Eligible Historical Decremented Vaccinator Facility Date VIS Form Given VIS Publication                                                                                                    | Date Reporting Metho           |                       |
| COVID-19, mRNA, LNP-S, PF, 100 mcg/ 0.5 mL dose 03/03/2021 Full MOD 002A21A NO N N 1235211962                                                                                                    | Real Time HL7                  |                       |

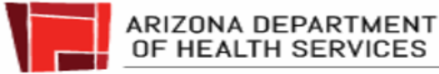

#### Lot Usage and Recall Report

| ▶ Main              | Departs                     |           |                                   |          |
|---------------------|-----------------------------|-----------|-----------------------------------|----------|
| ▶ Message           | Kepolts                     |           | Datianta                          |          |
| ▶ Favorites         | vaccinations                |           | Patients                          |          |
| ▶ Patient           | Vaccination Totals          |           | Daily Patient Immunization List   |          |
| ► Vaccinations      | Vaccinations Breakdown      |           | Patient Detail                    | Schedule |
| Organization (IRMS) | Lot Number Summary          |           | Patient Totals                    |          |
| ► Facilities        | Lot Usage and Recall Report |           | Recall for Inactivation           |          |
| Physicians &        | Lot usage and recar report  |           | recail of macavation              |          |
| Vaccinators         | vaccine Deterrais           |           |                                   |          |
| Lot Numbers         | Vaccine Lots to Expire      | Schedule  | Clinical Notes                    |          |
| Reports             | Daily Inventory Report      |           | Contraindication Report           |          |
| Patient Record      | Reminder/Recall Success     | Schedule  | Aggregate Contraindication Report |          |
| Report Module       | Vaccines for Children       |           | Site Information                  |          |
| School Reports      | VFC Vaccinations Breakdown  |           | Provider Contact                  |          |
| ▶ Settings          | Vaccine Administered        | Schedule  | Physician/Vaccinator Detail       |          |
| ▶ Imports           | VFC Accountability Log      | Schedule  |                                   |          |
| Exports             | VEC Profile Report          |           | ,<br>                             |          |
| ► HEDIS             | Pagistry                    |           | Quality                           |          |
| Scheduled Reports   | registry                    |           | Quality                           |          |
| ■ Job Queue         | Provider Submission Detail  | Schedule  | Patient Data Quality Detail       |          |
| Change Password     | Provider Submission         | Schedule  | Vaccination Data Quality          | Schedule |
| Administration      | Desides Oblights            | Ochechula | Marcine Rete Overlite Reteil      |          |
| Answers             | Registry Statistics         | Schedule  | vaccination Data Quality Detail   |          |

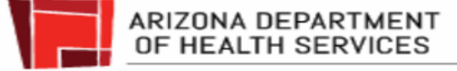

#### Click "Lot Usage and Recall Report"

| ▶ Main                       | Deports                     |          |                                         |          |
|------------------------------|-----------------------------|----------|-----------------------------------------|----------|
| ▶ Message                    | Vaccinations                |          | Dationta                                |          |
| Favorites                    | vaccinations                |          | Patients                                |          |
| ▶ Patient                    | Vaccination Totals          |          | Daily Patient Immunization List         |          |
| ► Vaccinations               | Vaccinations Breakdown      |          | Patient Detail                          | Schedule |
| Organization (IRMS)          | Lot Number Summary          |          | Patient Totals                          |          |
| ▶ Facilities                 | Lot Usage and Recall Report |          | Recall for Inactivation                 |          |
| Physicians &                 |                             |          |                                         |          |
| Vaccinators                  | Vaccine Deterrais           |          |                                         |          |
| Lot Numbers                  | Vaccine Lots to Expire      | Schedule | Clinical Notes                          |          |
| Orders/Transfers     Apports | Daily Inventory Report      |          | Contraindication Report                 |          |
| Patient Record               | Reminder/Recall Success     | Schedule | Aggregate Contraindication Report       |          |
| Report Module                | Vaccines for Children       |          | Site Information                        |          |
| School Reports               | VFC Vaccinations Breakdown  |          | Provider Contact                        |          |
| ▶ Settings                   | Vaccine Administered        | Schedule | Physician/Vaccinator Detail             |          |
| ▶ Imports                    | VFC Accountability Log      | Schedule |                                         |          |
| ▶ Exports                    | VEC Profile Report          |          |                                         |          |
| ▶ HEDIS                      |                             |          |                                         | _        |
| Scheduled Reports            | Registry                    |          | Quality                                 |          |
| Job Queue                    | Provider Submission Detail  | Schedule | Patient Data Quality Detail             |          |
| Change Password              | Provider Submission         | Schedule | Vaccination Data Quality                | Schedule |
| Administration               |                             |          | ) · · · · · · · · · · · · · · · · · · · |          |
| Answers                      | Registry Statistics         | Schedule | Vaccination Data Quality Detail         |          |

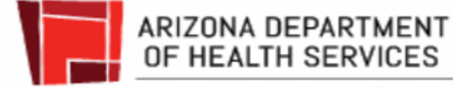

# Select the lot number in question. Click "Create Report"

| Main                  | Lot Usage and Recall R             | eport            |                                             |          |                     |
|-----------------------|------------------------------------|------------------|---------------------------------------------|----------|---------------------|
| Marri                 | Limit Report By                    |                  |                                             |          |                     |
| Message               | Organization (IBMS)                | Dediatric Clinic |                                             |          |                     |
| Pavorites             | De Net Limit                       | Feulairie Onnie  |                                             |          |                     |
| Vessiont              | DO NOL LIMIL                       | Dediatric Clinic |                                             |          |                     |
| Organization (IDME)   | <ul> <li>Facility</li> </ul>       | reulatile Citric |                                             |          |                     |
| Coganization (IRMIS)  | <ul> <li>Facility Group</li> </ul> | Select V         |                                             |          |                     |
| Dhusisians 8          | <ul> <li>Do Not Limit</li> </ul>   |                  |                                             |          |                     |
| Vaccinators           | VFC PIN                            | select ·         |                                             |          |                     |
| Lot Numbers           |                                    | Unselected       |                                             |          | Selected            |
| Orders/Transfers      |                                    | Pediatric Clinic | :/DTaP-IPV/2439H/VEC                        |          |                     |
| Reports               |                                    | Pediatric Clinic | 2 / DTaP-IPV / G9P35 / VFC                  |          |                     |
| Patient Record        |                                    | Pediatric Clinic | / HPV9 / N012093 / VFC                      |          |                     |
| Report Module         | Astive Late                        | Pediatric Clinic | / HPV9 / N022952 / VFC                      |          | 30                  |
| State Reports         | Active Lots                        | Pediatric Clinic | : / HPV9 / R016127 / VFC                    |          | **                  |
| School Reports        |                                    | Pediatric Clinic | / Hep A, ped/adol, 2 dose / 77D5K / VFC     |          |                     |
| Settings              |                                    | Pediatric Clinic | / Hep A, ped/adol, 2 dose / 2GY/E / VFC     | 0.50     |                     |
| Imports               |                                    | Pediatric Clinic | / Hep B, adolescent or pediatric / RUU/212/ | / VFC    |                     |
| Exports               |                                    | Pediatric Clinic |                                             |          | ¥                   |
| HEDIS                 |                                    | Unselected       |                                             | Selected |                     |
| Scheduled Reports     |                                    | Pediatric Clinic | / Hib (PRP-OMP) / N003537 / VFC 🔺           | -        |                     |
| Job Queue             |                                    |                  |                                             |          |                     |
| Change Password       |                                    |                  |                                             |          |                     |
| Administration        |                                    |                  | >>                                          |          |                     |
| Serology              | Inactive Lots                      |                  | **                                          |          |                     |
| Answers               |                                    |                  |                                             | -        |                     |
|                       |                                    |                  |                                             |          |                     |
|                       |                                    |                  |                                             |          |                     |
|                       |                                    |                  | *                                           | *        |                     |
|                       |                                    | Unselected       |                                             |          | Selected            |
|                       |                                    | Pediatric Clinic | / DTaP / AT57M / VFC                        |          | <u>^</u> _          |
|                       |                                    | Pediatric Clinic | / DTaP / C9S9G / VEC                        |          |                     |
|                       |                                    | Pediatric Clinic | / DIaP-Hep B-IPV / E228/ / VFC              |          |                     |
| IWeb                  | All Expired Lete                   | Pediatric Clinic | / DTaP-Hep B-IPV / J5TZ7 / VFC              |          | >>                  |
| ersion: February 2019 | C All Expired cois                 | Pediatric Clinic | / DTaP-Hep B-IPV / M9L74 / VFC              |          | <<                  |
|                       |                                    | Pediatric Clinic | / DTaP-Hib-IPV / C4639AA / PUB              |          |                     |
|                       |                                    | Pediatric Clinic | / DTaP-Hib-IPV / C4760AB / VFC              |          |                     |
|                       |                                    | Pediatric Clinic | / DTaP-Hib-IPV / C4916AA / VFC              |          |                     |
| STC                   |                                    | Pediatric Clinic | / DTaP-Hib-IPV / C5088AA / VFC              |          | •                   |
|                       | Date Range                         | From:            | Through:                                    |          |                     |
|                       | Lot Number                         |                  |                                             |          |                     |
|                       | District/Region                    | -select- V       |                                             |          |                     |
|                       |                                    |                  |                                             |          |                     |
|                       |                                    |                  |                                             | Back     | Reset Create Report |

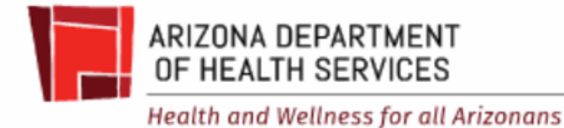

## Lot Usage and Recall Report

#### Shows what decremented from inventory

|                                                                                                    |                      |                                                              |                 | Lot Usage and    | Recall Report       |                             |           |
|----------------------------------------------------------------------------------------------------|----------------------|--------------------------------------------------------------|-----------------|------------------|---------------------|-----------------------------|-----------|
| Report Criteria                                                                                                    |                      |                                                              |                 |                  |                     | Report Date: March 26, 2019 |           |
| Organization (IRMS): Pediatric Clinic<br>Vaccinating Facility:Pediatric Clinic<br>Date Range: All<br>District/Region: All<br>Vaccine: HPV9 Manufacturer: MERCK |                      | Lot Number: R016127 Lot Facility: Pediatric Clinic Funding S |                 | ource: VFC       |                     |                             |           |
| Last Name                                                                                                    | First Name           | Birthday                                                     | SIIS Patient ID | Vaccination Date | Organization (IRMS) | Vaccinating Facility        | Dose Size |
| DONKEY                                                                                                    | EEYORE               | 02/02/2002                                                   | 9136735         | 02/15/2019       | Pediatric Clinic    | Pediatric Clinic            | Full      |
| HONEY                                                                                                    | POOHBEAR             | 05/05/2005                                                   | 9136736         | 02/19/2019       | Pediatric Clinic    | Pediatric Clinic            | Double    |
| MOUSE                                                                                                    | MICKEY               | 01/01/2007                                                   | 8878749         | 03/25/2019       | Pediatric Clinic    | Pediatric Clinic            | Full      |
| MOUSE                                                                                                    | MINNIE               | 09/09/2009                                                   | 7706786         | 03/12/2019       | Pediatric Clinic    | Pediatric Clinic            | Full      |
| MOUSE                                                                                                    | MINNIE               | 09/09/2009                                                   | 7706786         | 03/13/2019       | Pediatric Clinic    | Pediatric Clinic            | Full      |
| Total Patients Selected                                                                                                    | : 4 Total Vaccinatio | ons Administered: 5                                          |                 |                  |                     |                             |           |

--select--

Mark All Results As Compromised

٠

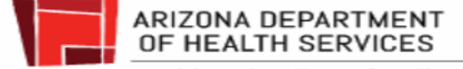

### Look at the Dose Size

#### Poohbear Honey received a double dose. Is that accurate?

|                                                                                                    |                                                  |                                                                    |                                                     | Lot Usage and                                                      | Recall Report                                                                                    |                                                                                                  |                                        |
|----------------------------------------------------------------------------------------------------|--------------------------------------------------|--------------------------------------------------------------------|-----------------------------------------------------|--------------------------------------------------------------------|--------------------------------------------------------------------------------------------------|--------------------------------------------------------------------------------------------------|----------------------------------------|
| Report Criteria                                                                                                    |                                                  |                                                                    |                                                     |                                                                    |                                                                                                  | Report Date: March 26, 2019                                                                      |                                        |
| Organization (IRMS): Pediatric Clinic<br>Vaccinating Facility:Pediatric Clinic<br>Date Range: All<br>District/Region: All<br>Vaccine: HPV9 Manufacturer: MERCK |                                                  | Lot Number: F                                                      | R016127                                             | Lot Facility: Pediatric Clinic                                     | Funding Sour                                                                                     | rce: VFC                                                                                         |                                        |
| Last Name                                                                                                    | First Name                                       | Birthday                                                           | SIIS Patient ID                                     | Vaccination Date                                                   | Organization (IRMS)                                                                              | Vaccinating Facility                                                                             | Dose Size                              |
| DONKEY<br>HONEY<br>MOUSE<br>MOUSE<br>MOUSE                                                                                                    | EEYORE<br>POOHBEAR<br>MICKEY<br>MINNIE<br>MINNIE | 02/02/2002<br>05/05/2005<br>01/01/2007<br>09/09/2009<br>09/09/2009 | 9136735<br>9136736<br>8878749<br>7706786<br>7706786 | 02/15/2019<br>02/19/2019<br>03/25/2019<br>03/12/2019<br>03/13/2019 | Pediatric Clinic<br>Pediatric Clinic<br>Pediatric Clinic<br>Pediatric Clinic<br>Pediatric Clinic | Pediatric Clinic<br>Pediatric Clinic<br>Pediatric Clinic<br>Pediatric Clinic<br>Pediatric Clinic | Full<br>Double<br>Full<br>Full<br>Full |
| Total Patients Selec                                                                                                    | ted: 4 Total Vaccinatio                          | ons Administered: 5                                                |                                                     |                                                                    |                                                                                                  | select                                                                                           |                                        |

Mark All Results As Compromised

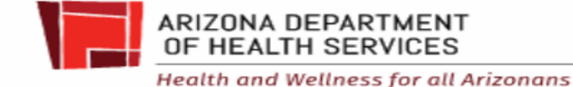

### Lot Usage and Recall Report

There are 4 patients & 5 vaccines administered.

Minnie Mouse received 2 doses, one day apart. Is that accurate?

|                                                    |                                                                                                    |                                                                                                    | Lot Usage a                                                                                                    |
|----------------------------------------------------|----------------------------------------------------------------------------------------------------|----------------------------------------------------------------------------------------------------|----------------------------------------------------------------------------------------------------|
|                                                    |                                                                                                    |                                                                                                    |                                                                                                    |
| Pediatric Clinic<br>Pediatric Clinic<br>Manufactur | rer: MERCK                                                                                                    | Lot Number: F                                                                                                    | R016127                                                                                                    |
| First Name                                         | Birthday                                                                                                    | SIIS Patient ID                                                                                                    | Vaccination Date                                                                                                    |
| EEYORE                                             | 02/02/2002                                                                                                    | 9136735<br>9136736                                                                                                    | 02/15/2019                                                                                                    |
| MICKEY<br>MINNIE                                   | 01/01/2007<br>09/09/2009                                                                                                    | 8878749<br>7706786                                                                                                    | 03/25/2019<br>03/12/2019                                                                                                    |
| d: 4 Total Vaccinatio                              | ons Administered 5                                                                                                    | 1100180                                                                                                    | 03/13/2019                                                                                                    |
|                                                    | Pediatric Clinic<br>Pediatric Clinic<br>Manufactur<br>First Name<br>EEYORE<br>POOHBEAR<br>MICKEY<br>MINNIE<br>MINNIE<br>MINNIE | Pediatric Clinic<br>Manufacturer: MERCK<br>First Name Birthday<br>EEYORE 02/02/2002<br>POOHBEAR 05/05/2005<br>MICKEY 01/01/2007<br>MINNIE 09/09/2009<br>MINNIE 09/09/2009<br>MINNIE 09/09/2009 | Pediatric Clinic         Manufacturer: MERCK       Lot Number: F         First Name       Birthday       SIIS Patient ID         EEYORE       02/02/2002       9136735         POOHBEAR       05/05/2005       9136736         MICKEY       01/01/2007       8878749         MINNIE       09/09/2009       7706786         MINNIE       09/09/2009       7706786         d: 4       Total Vaccinations Administered       5 |

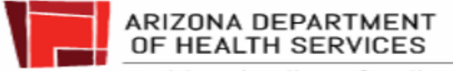

### Compare Lot Usage & Recall Report with Dose Accountability Log

Lot U:

#### Dose Accountability Log

| Vaccinating Facility:Po<br>Date Range: All<br>District/Region: All<br>Vaccine: HPV9 | ediatric Clinic<br>Manufactur | er: MERCK  | Lot Number: F   | 2016127     |
|-------------------------------------------------------------------------------------|-------------------------------|------------|-----------------|-------------|
| Last Name                                                                           | First Name                    | Birthday   | SIIS Patient ID | Vaccination |
| DONKEY                                                                              | EEYORE                        | 02/02/2002 | 9136735         | 02/15/2019  |
| HONEY                                                                               | POOHBEAR                      | 05/05/2005 | 9136736         | 02/19/2019  |
| MOUSE                                                                               | MICKEY                        | 01/01/2007 | 8878749         | 03/25/2019  |
| MOUSE                                                                               | MINNIE                        | 09/09/2009 | 7706786         | 03/12/2019  |
| MOUSE                                                                               | MINNIE                        | 09/09/2009 | 7706786         | 03/13/2019  |

| Date Log Begins: Jan 2019    | VFC Pin: 0000    |             |                  | Eligibility Codes:               |              |
|------------------------------|------------------|-------------|------------------|----------------------------------|--------------|
| Date Log Ends:               | Practice Name:   |             |                  | 1 – Private Insurance (NOT VECE  | LIGIBLE)     |
| Date Log Ends.               | r ractice Nume.  |             |                  | 2 - AHCCCS                       |              |
|                              |                  |             |                  | 3 – Uninsured (self pay)         |              |
| 3/31/2019                    | Pediatric Clinic |             |                  | 4 – American Indian/Alaska Nativ | /e           |
|                              |                  |             |                  | 5 – Underinsured (Deputized Pro  | viders Only) |
|                              |                  |             |                  | 6 – KidsCare                     |              |
|                              |                  |             |                  | 7 – 317 (NOT VFC ELIGIBLE)       |              |
| Name or EMR Patient ID       | /Visit ID        | Patient DOB | Eligibility Code | Vaccine                          | Lot Number   |
| 1.<br>Eeyore Donkey          |                  | 2/2/2002    | V02              | HPV9                             | R016127      |
| 2.<br>Poohbear Honey         |                  | 5/5/2005    | V02              | HPV9                             | R016127      |
| 3.<br>Mickey Mouse           |                  | 1/1/2007    | V02              | HPV9                             | R016127      |
| 4.<br>Minnie Mouse           |                  | 9/9/2009    | V02              | HPV9                             | R016127      |
| <sup>5.</sup> Buzz Lightyear |                  | 4/4/2009    | V02              | HPV9                             | R016127      |
| 6.<br>Briar Rose Aurora      |                  | 1/3/2004    | V02              | HPV9                             | R016127      |
| 7.                           |                  |             |                  |                                  |              |
| -                            |                  |             | 1                | 1                                |              |

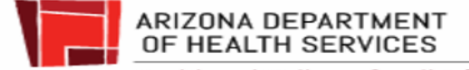

Report Criteria

- Buzz and Briar are on Dose Accountability Log
  - I gave them doses
- Buzz and Briar are not on Lot Usage and Recall Report
  - They didn't decrement from my inventory
- Minnie is on Dose Accountability Log once
- Minnie is on Lot Usage and Recall report twice

| Vaccinating Facility<br>Date Range: All<br>District/Region: All<br>Vaccine: HPV9 | Pediatric Clinic<br>Manufactur | er: MERCK  |
|----------------------------------------------------------------------------------|--------------------------------|------------|
| Last Name                                                                        | First Name                     | Birthday   |
| DONKEY                                                                           | EEYORE                         | 02/02/2002 |
| HONEY                                                                            | POOHBEAR                       | 05/05/2005 |
| MOUSE                                                                            | MICKEY                         | 01/01/2007 |
| MOUSE                                                                            | MINNIE                         | 09/09/2009 |
| MOUSE                                                                            | MINNIE                         | 09/09/2009 |

| U  | 3/31/2019              | Pediatric Clinic |             |                  | 2 – AHULLS<br>3 – Uninsured (self pay)<br>4 – American Indian/Alask<br>5 – Underinsured (Deputia<br>6 – KidsCare<br>7 – 317 (NOT VFC ELIGIBLI |
|----|------------------------|------------------|-------------|------------------|----------------------------------------------------------------------------------------------------|
|    | Name or EMR Patient ID | /Visit ID        | Patient DOB | Eligibility Code | Vaccine                                                                                                    |
| 1. | Eeyore Donkey          |                  | 2/2/2002    | V02              | HPV9                                                                                                    |
| 2. | Poohbear Honey         |                  | 5/5/2005    | V02              | HPV9                                                                                                    |
| 3. | Mickey Mouse           |                  | 1/1/2007    | V02              | HPV9                                                                                                    |
| 4. | Minnie Mouse           |                  | 9/9/2009    | V02              | HPV9                                                                                                    |
| 5. | Buzz Lightyear         |                  | 4/4/2009    | V02              | HPV9                                                                                                    |
| 6. | Briar Rose Aurora      |                  | 1/3/2004    | V02              | HPV9                                                                                                    |
| 7. |                        |                  |             |                  |                                                                                                    |
|    |                        |                  |             |                  |                                                                                                    |

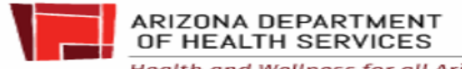

Report Criteria

#### Dose Accountability Log

Tip:

- Use Dose Accountability Logs
- <u>www.azdhs.gov/vfc</u> under resources
- Some EMRs have a similar report

|                     |                |             |                  | 1 - Private Insurance (NOT VPC D  | UCIBLE)       |
|---------------------|----------------|-------------|------------------|-----------------------------------|---------------|
| Date Log Drub:      | Prolitice Name |             |                  | 2 - AHOUS                         |               |
|                     |                |             |                  | 3 - Uninsured (self pag)          |               |
|                     |                |             |                  | 4 - American Indian/Alaska Nativ  |               |
|                     |                |             |                  | 5 - UnderInsured (Deputitied Pro- | viders Chily? |
|                     |                |             |                  | 6 - KithCare                      |               |
|                     |                |             |                  | 7-317 NOT VECTORIALD              |               |
| Name or DMR Patient | ID/Visit ID    | Patient DOB | Eligibility Code | Vaccine                           | Lat Number    |
|                     |                |             |                  |                                   |               |
| r                   |                |             |                  |                                   |               |
| 8.                  |                |             |                  |                                   |               |
| *                   |                |             |                  |                                   |               |
|                     |                |             |                  |                                   |               |
|                     |                |             |                  |                                   |               |
| *                   |                |             |                  |                                   |               |
| *                   |                |             |                  |                                   |               |
| £                   |                |             |                  |                                   |               |
|                     |                |             |                  |                                   |               |
|                     |                |             |                  |                                   |               |
| **                  |                |             |                  |                                   |               |
| 14                  |                |             |                  |                                   |               |
| ш.                  |                |             |                  |                                   |               |
| 18                  |                |             |                  |                                   |               |
| 14                  |                |             |                  |                                   |               |
| 18.                 |                |             |                  |                                   |               |
|                     |                |             |                  |                                   |               |
|                     |                |             |                  |                                   |               |
| a.                  |                |             |                  |                                   |               |
| 8                   |                |             |                  |                                   |               |
| 18                  |                |             |                  |                                   |               |
| *                   |                |             |                  |                                   |               |
|                     |                |             |                  |                                   |               |
| a                   |                |             |                  |                                   |               |
| n                   |                |             |                  |                                   |               |

#### Lot Tracking Log

| Practice Name:                         | Practice Name:  |               |        |                 |  |
|----------------------------------------|-----------------|---------------|--------|-----------------|--|
| Lot#:                                  | Recei           | Receipt Date: |        |                 |  |
| Patient Name or TAIL/1918 DAVAG Number | Particular DOM: | VIC INCOME    | NACES. | Date of Service |  |
| -                                      |                 |               |        |                 |  |
| •                                      |                 |               |        |                 |  |
| •                                      |                 |               | 0      |                 |  |
| •                                      |                 |               |        |                 |  |
| L                                      |                 |               |        |                 |  |
| •                                      |                 |               |        |                 |  |
| •                                      |                 |               |        |                 |  |
| •                                      |                 |               |        |                 |  |
| •                                      |                 |               |        |                 |  |
| *                                      |                 |               |        |                 |  |
|                                        |                 |               |        |                 |  |
|                                        |                 |               |        |                 |  |
|                                        |                 |               |        |                 |  |
| <b>u</b>                               |                 |               |        |                 |  |
| •                                      |                 |               |        |                 |  |
|                                        |                 |               |        |                 |  |
|                                        |                 |               |        |                 |  |
| •                                      |                 |               |        |                 |  |
|                                        |                 |               |        |                 |  |
| •                                      |                 |               |        |                 |  |
| •                                      |                 |               |        |                 |  |
| •                                      |                 |               |        |                 |  |
| •                                      |                 |               |        |                 |  |
| •                                      |                 |               |        |                 |  |
| •                                      |                 |               |        |                 |  |

1740 \_\_ of \_\_

ARIZONA DEPARTMENT OF HEALTH SERVICES Health and Wellness for all Arizonans

# **Correcting Negative Doses in ASIIS**

# Reconciling ASIIS inventory <mark>(For Pfizer Vaccines on or prior to February 15th)</mark>

• Giving more doses than what is in the ASIIS inventory will make the inventory negative, which will mean you cannot submit inventory reconciliation

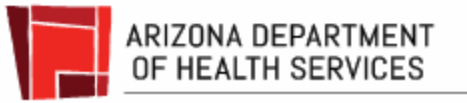

## Email Data Logger Reports

- Setup Data Logger prior to receiving vaccines
- Download every two weeks & send report every month with each order to Email ArizonaVFC@azdhs.gov
- Must be in data format (.xls, .txt, or .csv)
  - Pdf is NOT data format  $\bigcirc$
  - May submit directly from LogTag Ο application
- Order may be cancelled if data logger report isn't submitted

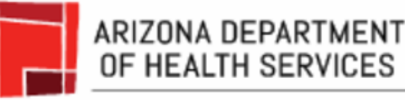

| 1  | Index, Date, Time, Readings | s (°F), Type |
|----|-----------------------------|--------------|
| 2  | 1, "11/30/2017", "4:07:44   | PM", "39.7", |
| 3  | 2,"11/30/2017","4:22:44     | PM", "39.7", |
| 4  | 3, "11/30/2017", "4:37:44   | PM","39.7",  |
| 5  | 4, "11/30/2017", "4:52:44   | PM", "39.7", |
| 6  | 5, "11/30/2017", "5:07:44   | PM", "39.7", |
| 7  | 6, "11/30/2017", "5:22:44   | PM", "39.7", |
| 8  | 7, "11/30/2017", "5:37:44   | PM", "39.7", |
| 9  | 8, "11/30/2017", "5:52:44   | PM", "39.7", |
| 10 | 9,"11/30/2017","6:07:44     | PM","39.7",  |

Mean Kinetic Temperature

| 9 | 10600202 | 12 Start | ed 12-28 | -2017, F | inished | 3-19-2018 |
|---|----------|----------|----------|----------|---------|-----------|
|---|----------|----------|----------|----------|---------|-----------|

Evaluated Readings : 7777

| LogTag                           | Recorder has b                                    | een downloaded 8/28/2018 2:36 | :06 PM (UTC -07:00, si |  |
|----------------------------------|---------------------------------------------------|-------------------------------|------------------------|--|
| Alarm Status Recor               | der Info                                          |                               |                        |  |
| Low Fail Seria<br>High Fail User | # : 1060020212 Model : T<br>ID : AZA 1481 FREEZER | RED30-7R Battery : OK         | Trip # : \$            |  |
| Recorder Configurati             | on                                                |                               |                        |  |
| Start type :                     | Push button start                                 | Temper                        | Temperature alarms     |  |
| Start delay : None               |                                                   | Lower : -40.0 "F              |                        |  |
| Interval :                       | 15 Minutes                                        | Upper :                       | 5.0 "F after 2 Consect |  |
| Alarm Indicator :                | Enabled lower & upper                             | - 1489                        |                        |  |
| Recorded Data                    |                                                   |                               |                        |  |
| First reading :                  | 12/28/2017 10:48:50 AM                            | O AM Temperature statistics   |                        |  |
| Last reading :                   | 3/19/2018 10:48:50 AM                             | Lowest :                      | -40.0 "F               |  |
| Elapsed Time :                   | 81 Days                                           |                               | @ 12/28/2017 10:48     |  |
| Total readings :                 | 7777                                              | Highest :                     | 78.1 °F                |  |
| First evaluated :                | 12/28/2017 10:48:50 AM                            | 10.7 g 5 c 6 g                | @ 12/28/2017 11:03     |  |
| Last evaluated :                 | 3/19/2018 10:48:50 AM                             | Average reading :             | ••                     |  |
| Evaluated Time :                 | 81 Days                                           | Standard Deviation (S) :      |                        |  |

#### Arizona Immunization Program Office

Main Line: 602-364-3630 Vaccine Center: 602-364-3642 Email: <u>ArizonaVFC@azdhs.gov</u> ASIIS Help Desk: 602-364-3899 Email: <u>ASIISHelpDesk@azdhs.gov</u>

# **THANK YOU!**

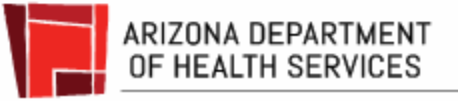